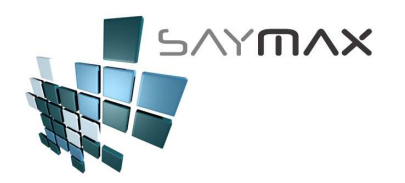

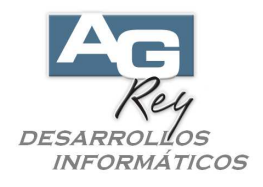

## Manual del Usuario – NOTAS DE CRÉDITO (Imputar y Desimputar Notas de Crédito)

Temas:

- -. Realizar una Nota de Crédito
  - -. Nota de Crédito importando los ítems de una Factura
  - -. Nota de Crédito ingresando Artículo por Artículo
- -. Desimputar una Nota de Crédito
- -. Imputar una Nota de Crédito a una Factura

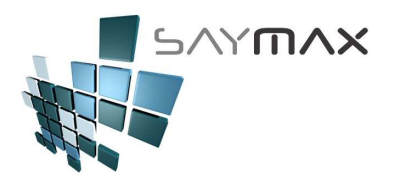

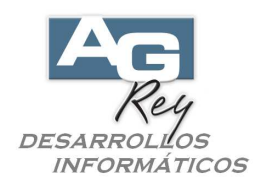

## REALIZAR UNA NOTA DE CREDITO

Hay dos formas de realizar una Nota de Crédito.

- -. Creando una Nota de Crédito importando todos los ítems de artículos de una Factura del Cliente. Además la Nota de Crédito se imputará a la Factura seleccionada.
- -. Creando una Nota de Crédito independiente de una Factura, donde se deberán ingresar los Artículos uno por uno.

Esta Nota de Crédito no estará imputada a ninguna factura por el momento,

para nunca ser imputada o bien para ser imputada luego a una Factura del mismo Cliente.

Las Notas de Crédito, se podrán imputar y desimputar las veces que el Usuario lo necesite, o bien dejarla sin imputar en forma definitiva.

Por lo tanto, cualquier de las dos opciones son válidas.

Para realizar una Nota de Crédito, se deberá ir a la opción del menú siguiente.

| Archivos Edición Informes   | varios | Configuración Ayu | da Project         |
|-----------------------------|--------|-------------------|--------------------|
| A. Tablas Maestras          | •      | 1                 |                    |
| B. Articulos                | •      |                   |                    |
| C. Personas e Instituciones | s ▶    |                   |                    |
| D. Tableros                 | ►      | Comprobantes      | ALT+F              |
| E. Pagos/Cobranzas          | ×      | Cobranzas y Gast  | os ALT+C           |
| F. Producción               | •      | Informes          | ALT+I              |
| G. Cerrar Sesión            | •      | Ingreso Maestros  | ALT+M              |
| Z. Salida del Sistema       |        | Seteos por el Usu | ario ALT+S         |
|                             |        | Tablero Personal  | ALT+P              |
|                             |        | Configuracion por | r el Administrador |
|                             |        | Proceso de Impor  | tación de Datos    |

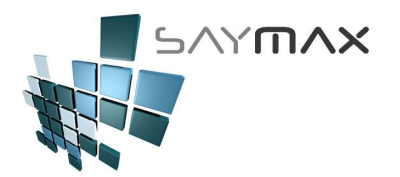

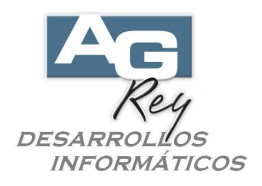

Tendremos dos botones para Notas de Crédito A y otros dos botones para Notas de Crédito B, con las opciones arriba explicadas.

En este ejemplo, presionaremos el botón de "Nta.Crédito A – Importa Factura A".

| 🗖 Tablero de Control de Com                                 | Tablero de Control de Comprobantes                                                              |            |              |                                                                    |                      |             |  |  |  |  |
|-------------------------------------------------------------|-------------------------------------------------------------------------------------------------|------------|--------------|--------------------------------------------------------------------|----------------------|-------------|--|--|--|--|
| 1. Ventas 2. Presupuestos                                   | 3. Pedidos de Clientes                                                                          | 4. Compras | <u>5</u> . T | ransferencias                                                      | <u>6</u> . Avanzadas | 7. Informes |  |  |  |  |
| Ventas                                                      | Tipo "A"                                                                                        |            | Tipo "B"     |                                                                    |                      |             |  |  |  |  |
| Facturas<br>(Modifica Cta.Cte. y Stock) Factura A Factura B |                                                                                                 |            |              |                                                                    |                      |             |  |  |  |  |
| Notas de Crédito<br>(Modifica Cta.Cte. y Stock)             | rédito Nta.Crédito A - Importa Factura A<br>Nta.Crédito A - Independiente                       |            |              | Nta.Crédito B - Importa Factura B<br>Nta.Crédito B - Independiente |                      |             |  |  |  |  |
| Remitos (stock)<br>(Modifica Stock)                         | nitos (stock) Remito A Remito B<br>ifica Stock) Nta.Crédito de Remito A Nta.Crédito de Remito B |            |              |                                                                    | • B                  |             |  |  |  |  |
| Facturas<br>Importan Remitos<br>(Modifica Cta.Cte.)         | Facturas<br>Importan Remitos Factura A Factura B<br>(Modifica Cta.Cte.)                         |            |              |                                                                    |                      |             |  |  |  |  |
|                                                             |                                                                                                 |            |              |                                                                    |                      |             |  |  |  |  |
|                                                             |                                                                                                 |            |              |                                                                    |                      | Salir       |  |  |  |  |

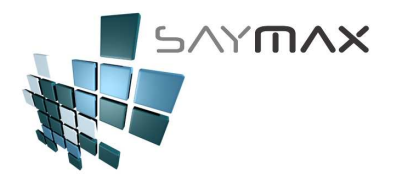

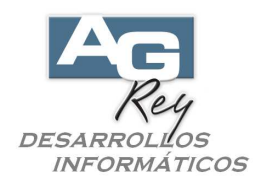

Habiendo ingresado en la pantalla, será importante seleccionar el modo ALTA, para poder ingresar una nueva Nota de Crédito. Para ello se deberá presionar el botón de ALTA de la botonera de Controles.

Una vez estando en el modo ALTA, se deberá seleccionar el Cliente presionando uno de los dos prismáticos confeccionados para tal fin.

| lúmero de Com         | probante                                        | D FFA                                            | 40000006                                                       | Crédito                           | 40000006                     | Ingresar Nro. (en el Alta)            |
|-----------------------|-------------------------------------------------|--------------------------------------------------|----------------------------------------------------------------|-----------------------------------|------------------------------|---------------------------------------|
| echa Comproh          |                                                 | A                                                | 5/05/2017                                                      | Vendedor %                        |                              | Deposito a modificar Stoc             |
| echa Vencimie         | nto                                             | 0                                                | 5/05/2017                                                      | Nro. de Pedido                    |                              |                                       |
| liente 💡              |                                                 | 1                                                | 44                                                             | 🛛 🗛 🧏 % Iva Inscripto 🦷           | % Adicional                  | 0.00 Cierre de Fechas                 |
| orma Pago             |                                                 |                                                  | ~                                                              | % Iva no Inscrip.                 | % Descuent                   | 0 0.00 Nro. de Reparto                |
| ista de Precios       | Lista l                                         |                                                  | ~                                                              | % Imp.Internos                    | 0.00 % Bonificaci            | ón <u>0.00</u>                        |
| rtículos Fo           | rmas de Pag                                     | Observacio                                       | anes Importació                                                | n Informes Auxiliare:             | s Registro                   | <b>T</b>                              |
|                       |                                                 |                                                  |                                                                |                                   |                              |                                       |
| Nro. de Comp          | robante importa                                 | ido                                              | Importar el Com                                                | probante Seleccionado             | iestra todos los mprobantes  |                                       |
| Nro. de Comp          | robante importa                                 | ido                                              | Importar el Com                                                | probante Seleccionado             | iestra todos los improbantes |                                       |
| Nro. de Comp          | robante importa                                 | Básico                                           | Importar el Com                                                | Mu<br>co<br>probante Seleccionado | mprobantes                   | DTAL                                  |
| Nro. de Comp<br>Bruto | robante importa                                 | ido Básico Iva Inscripto                         | Importar el Com                                                | Mu<br>co<br>probante Seleccionado | mprobantes                   | DTAL<br>0.00                          |
| Nro. de Comp<br>Bruto | robante importa<br>0.00<br>ntos<br>0.00<br>0.00 | do Básico Iva Inscripto Iva No Inscr.            | Importar el Com<br>0.00<br>Iva<br>0.00<br>0.00<br>0.00         | Mu<br>co<br>probante Seleccionado | restra todos los mprobantes  | DTAL<br>0.00                          |
| Nro. de Comp          | 0.00<br>0.00<br>ntos<br>0.00<br>0.00<br>0.00    | IVa Inscripto<br>Iva No Inscr.<br>Impuestos Int. | Importar el Com<br>0.00<br>Iva<br>0.00<br>0.00<br>0.00<br>0.00 | Mu<br>co<br>probante Seleccionado | restra todos los mprobantes  | DTAL<br>0.00<br>Saldo<br>Rentabilidad |

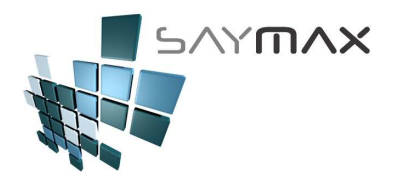

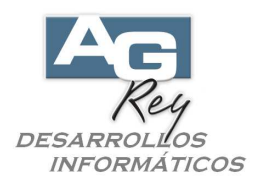

Luego aparecerá una grilla con todos los Clientes, donde se deberá seleccionar el Cliente a quien se le está realizando la Nota de Crédito. Una vez seleccionado el Cliente, se confirmará presionando la tecla ENTER, o bien presionando el botón de confirmación ubicado abajo a la derecha.

| Ayuda de C | lientes por Código         |                    |                  |   |
|------------|----------------------------|--------------------|------------------|---|
| Código     | Descripción                | Iva                | Direccion        | ^ |
| ▶ 1        | Consumidor Final           | Consumidor Final   | CORRIENTES AVDA. | ≡ |
| 10         | PARK S.A.                  | Respons. Inscripto | BOLIVAR          |   |
| 100        | G.L.C. S.A.                | Exento             | COLOMBRES        |   |
| 101        | MISS S.A.                  | Exento             | MEMBRILLAR       |   |
| 102        | CIRCULO S.A.               | Respons. Inscripto | ACEVEDO Y SAENZ  |   |
| 103        | SABER S.A.                 | Respons. Inscripto | SAN MARTIN       |   |
| 104        | SIND. PERS. CERAMIC. SANIT | Exento             | H. YRIGOYEN      |   |
| 105        | GRAFICOS 0.S.              | Exento             | VIAMONTE         |   |
| 106        | OSO CENTRAL                | Respons. Inscripto | AVELLANEDA       |   |
| 107        | CENTRAL                    | Exento             | PERU             |   |
| 108        | EXTERNO S.A.               | Respons. Inscripto | MITRE BARTOLOME  |   |
| 109        | FOMUR S.A.                 | Respons. Inscripto | LIBERTADOR AV.   |   |
| 110        | GRAF S.A.                  | Exento             | RIOBAMBA         |   |
| 111        | POPUL S.A.                 | Exento             | ARANA GOIRI      |   |
| 112        | PES HOSPITAL S.A.          | Respons. Inscripto | PEDRIEL          |   |
| 113        | DIFE AC                    | Respons. Inscripto | LIMA             |   |
| 114        | SPESA S.A.                 | Exento             | LAVALLE          | ~ |
| <          |                            | l                  | ~                |   |
|            |                            |                    |                  | × |

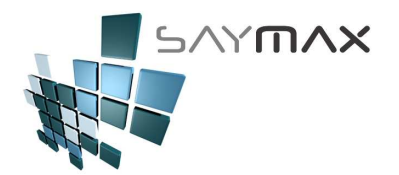

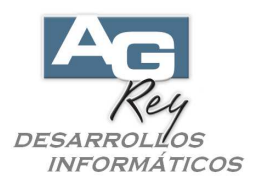

Una vez seleccionado el Cliente, veremos que el Sistema se posiciona en la Solapa "Importación". Presionando el botón de búsqueda (marcado en rojo), se podrán visualizar todas las Facturas del Cliente.

| A.B.M.de Crédito tipo "A"         Número de Comprobante       FER       400000006       Ingresar Nro. (en el Atta)         Fecha Vendedor       0.00       Eposito a modificar Stock         Casa Central       Poposito a modificar Stock         Cierda Comprobante       0.00       Eposito a modificar Stock         Cierda Comprobante       0.00       Eposito a modificar Stock         Cierda Comprobante       0.00       Eposito a modificar Stock         Cierta de Fechas       % kalicional       0.00       No. de Renitio         Forma Pago       Lista 1       Marcia       % kalicional       0.00       No. de Reparto         Sita de Precios       Lista 1       Marcia       Marcia       Marcia       0.00       No. de Reparto         Sita de Precios       Lista 1       Marcia       Marcia       Marcia       Marcia       Marcia         Atticulos       Formas de Pago       Observaciones       Importarion       Informes       Auditares       Registro       End         Importar solo Comprobantes de este Cliente       Muestra todos los comprobantes       Marcia       Marcia       O.00       End         Importar el Comprobante sinto       0.00       Na       Na toscr:       O.00       O.00       End                                                                                                    | 🗿 Ingreso de (   | Comprobante                                                                                                    | s - ALTA        |                   |                      |                  |              | >                            |
|----------------------------------------------------------------------------------------------------|------------------|----------------------------------------------------------------------------------------------------|-----------------|-------------------|----------------------|------------------|--------------|------------------------------|
| Número de Comprobante       A       FER       400000006       Ingresar No. (en el Atta)         Fecha Comprobante       05/05/2017       Vendedor       0.00       Deposito a modificar Stock         Fecha Vencimiento       05/05/2017       05/05/2017       Deposito a modificar Stock       Casa Central         Forma Pago       63       "OS FABRICANT S. P. I.       Mode Pedido       % Adicional       0.00       Cierre de Fechas.         Forma Pago       Lista 1       Vendedor       % Iva no inscripto       % Adicional       0.00       No. de Reparto         Stata de Precios       Lista 1       Vendedor       % Iva no inscripto       % Bonificación       0.00       Nro. de Reparto         Mutulos       Formas de Pago       Observaciones       Importación       Informes       Auditares       Registro       Importación       Importación                                                                                                    |                  | 94 <del>.</del>                                                                                                 |                 | A.B.M.c           | de Crédito tipo ''   | A''              |              |                              |
| Certa Comprobante 05/05/2017   Fecha Vencimiento 05/05/2017   Other Comprobante 05/05/2017   Orma Pago 05/05/2017   Ciente Como Pago   Lista 1 Vi va Inscripto   Vi va Inscripto % Addicional   % inp.internos 0.00   No. de Pedido % iva Inscripto   % iva Inscripto % Addicional   0.00 No. de Reparto   % iva Inscripto % Addicional   0.00 No. de Reparto   % iva Inscripto % Addicional   0.00 No. de Reparto   % iva Inscripto % Addicional   0.00 No. de Reparto   % iva Inscripto % Addicional   Importar solo Comprobantes de este Cliente   Vro. de Comprobante importado   Importar el Comprobante Seleccionado   Importar el Comprobante Seleccionado   Importar el Comprobante Seleccionado   Importar el Comprobante Seleccionado   Importar el Comprobante Seleccionado   Importar el Comprobante Seleccionado   Importar el Comprobante Seleccionado   Importar el Comprobante Seleccionado   Importar el Comprobante Seleccionado   Intal Deisc.   0.000   Iva No inscr.   0.000   Iva No inscr.   0.000   Index Selección   Ital Bonif.   0.000   Index Selección   Iva No inscr.   0.000   Index Selección                                                                                                    | Número de Com    | probante                                                                                                    | AFFA            | 40000006          | Crédito              | 4000000          | 6            | ] Ingresar Nro. (en el Alta) |
| Other control control contrete control control control control control                                   | Eacha Comproh    | anta                                                                                                    |                 | ]                 | Vendedor %           | 0.00             | × 🐖          | Deposito a modificar Stock   |
| Clierte       63 °OS FABRICANT S.R.L       % Va inscripto       % Adicional       0.00       Cierre de Fechas         Forma Pago       Lista 1        % Iva inscripto       % Adicional       0.00       Nro. de Reparto         Lista de Precios       Lista 1         % Iva no inscripto       % Bonificación       0.00       Nro. de Reparto         Artículos       Formas de Pago       Observaciones       Importación       Informes       Auxiliares       Registro       Importarización       0.00       Nro. de Reparto         Importar solo Comprobantes de este Cliente          Muestra todos los       Importar el Comprobante a importar       Importar el Comprobante Seleccionado         Nro. de Comprobante importado       Importar el Comprobante Seleccionado       Importar el Comprobante Seleccionado       Importares       Importares       Importares         Bruto       0.00       Básico       0.00       Na       Na       Saido       0.00         Total Adic.       0.00       Na linscripto       0.00       Saido       0.00       Saido       0.00       Impuestos Int.       0.00       Impuestos Int.       0.00       Impuestos Int.       Impuestos Int.       Impuestos Int.       Impuestos Int.       Impuestos Int.       Impuestos Int                                                                                                    | Fecha Vencimie   | nto                                                                                                    | -               | 05/05/2017        | Nro. de Pedido       |                  |              | Casa central                 |
| Forma Pago       Value no inscrip.       % Descuento       0.00       Nro. de Reparto         Lista de Precios       Lista 1       Value       % Imp.Internos       0.00       % Bonificación       0.00       Nro. de Reparto         Artículos       Formas de Pago       Observaciones       Importación       Informes       Auxiliares       Registro       Importación       Importación                                                                                                    | Cliente 🛛 🚀      | • E                                                                                                    | 3 "OS FAE       | RICANT S.R.L      | 🙀 % Iva Inscripto 🛛  | %                | Adicional    | 0,00 Cierre de Fechas        |
| Lista de Precios Lista 1 Vienneros 0.00 % Bonificación 0.00<br>Artículos Formas de Pago Observaciones Importación Informes Auxiliares Registro Vienne Vienne V | Forma Pago       |                                                                                                    |                 | ~                 | % Iva no Inscrip.    | %1               | Descuento    | 0.00 Nro. de Reparto         |
| Articulos Formas de Pago Observaciones Importación Informes Auxiliares Registro Importar solo Comprobantes de este Cliente Tipo de Comprobante a importar Intro de Comprobante importado Importar el Comprobante Seleccionado Importar el Comprobante Seleccionado Importar el   | Lista de Precios | Lista l                                                                                                    |                 | ~                 | % Imp.Internos       | 0.00 %1          | Bonificación | 0.00                         |
| Importar solo Comprobantes de este Cliente Tipo de Comprobante a importar Nro. de Comprobante importado Importar el Comprobante Seleccionado Importar el Comprobante Seleccionado Importar el Compro   | Articulos: Fo    | rmas de Pagi                                                                                                    | ) Observad      | iones Importaciór | Informes Auxiliar    | es Registro      |              | <b>()</b>                    |
| Tipo de Comprobante a importar       Importar         Nro. de Comprobante importado       Importar el Comprobante Seleccionado         Importar el Comprobante Seleccionado       Importar el Comprobante Seleccionado         Bruto       0.00         Básico       0.00         Descuentos       Iva         Iva Inscripto       0.00         Iva Inscripto       0.00         Iva No Inscr.       0.00         Iva No Inscr.       0.00         Inpuestos Int.       0.00         Inpuestos Int.       0.00         Inpuestos Int.       0.00         Inpuestos Int.       0.00         Inpuestos Int.       0.00         Inpuestos Int.       0.00         Inpuestos Int.       0.00                                                                                                    | Importar solo    | Comprobantes                                                                                                    | de este Cliente |                   |                      |                  |              |                              |
| Ipo de Comprobante a importar       Muestra todos los comprobantes         Nro. de Comprobante importado       Importar el Comprobante Seleccionado         Bruto       0.00         Básico       0.00         Descuentos       Iva         Iva Inscripto       0.00         Iva Inscripto       0.00         Iva Inscripto       0.00         Iva Inscripto       0.00         Iva Inscripto       0.00         Iva Inscripto       0.00         Iva Inscripto       0.00         Iva Inscripto       0.00         Iva Inscripto       0.00         Iva Inscripto       0.00         Iva Inscripto       0.00         Inpuestos Int.       0.00         Inpuestos Int.       0.00         Inpuestos Int.       0.00         Inpuestos Int.       0.00                                                                                                    |                  |                                                                                                    |                 |                   |                      |                  |              |                              |
| Nro. de Comprobante importado       Muestra todos los comprobantes         Importar el Comprobante Seleccionado       Importar el Comprobante Seleccionado         Bruto       0.00       Básico       0.00         Descuentos       Iva       0.00       TOTAL         Total Adic.       0.00       Va       0.00       Saldo         Total Desc.       0.00       Iva Inscripto       0.00       Saldo       O.00         Total Bonif.       0.00       Impuestos Int.       0.00       Saldo       O.00         Ontroles       Navegación       Navegación       Navegación       Navegación                                                                                                    | Tipo de Compi    | robante a impoi                                                                                                 | tar             |                   |                      |                  |              | <b>144</b>                   |
| Importar el Comprobante Seleccionado       Bruto     0.00     Básico     0.00       Descuentos     Iva     0.00       Iva Inscripto     0.00       Iva No Inscr.     0.00       Impuestos Int.     0.00       Saldo     0.00       Saldo     0.00       Ontroles     Navegación                                                                                                    | Nro, de Comp     | robante importa                                                                                                 | ado             | 1                 |                      | Auestra todos lo | s 🚛          |                              |
| Importar el Comprobante Seleccionado                                                                                                    |                  | 1997 - 1997 - 1997 - 1997 - 1997 - 1997 - 1997 - 1997 - 1997 - 1997 - 1997 - 1997 - 1997 - 1997 - 1997 - 1997 - |                 |                   |                      | compropantes     | (mail)       |                              |
| Bruto       0.00       Básico       0.00         Descuentos       Iva       0.00       Iva         Total Adic.       0.00       0.00       0.00         Iva Inscripto       0.00       0.00       Saldo         Total Bonif.       0.00       0.00       Saldo         ontroles       Navegación       Navegación                                                                                                    |                  |                                                                                                    |                 | Importar el Comp  | robante Seleccionado |                  |              |                              |
| Bruto       0.00       Básico       0.00         Descuentos       Iva       0.00       Va       0.00         Total Adic.       0.00       Iva Inscripto       0.00       Saldo       Saldo         Total Bonif.       0.00       Navegación       Navegación       Saldo       Saldo       S                                                                                                    |                  |                                                                                                    |                 |                   |                      |                  |              |                              |
| Descuentos       Iva         Total Adic.       0.00         Total Desc.       0.00         Total Bonif.       0.00         Total Bonif.       0.00         Impuestos Int.       0.00         Navegación                                                                                                    | Bruto            | 0.00                                                                                                    | Básico          | 0.00              |                      |                  | тот          | AL                           |
| Total Adic.         0.00         Iva Inscripto         0.00           Total Desc.         0.00         Iva No Inscr.         0.00           Total Bonif.         0.00         Impuestos Int.         0.00           Impuestos Int.         0.00         0.00         Rentabilidad           ontroles         Impuestos Int.         Navegación                                                                                                    | Descuer          | ntos                                                                                                    | 5 <del>1</del>  | Iva               |                      |                  |              | 0 00                         |
| Total Desc.         0.00         Iva No Inscr.         0.00         Saldo         Rentabilidad         0.00           Total Bonif.         0.00         Impuestos Int.         0.00         Rentabilidad         0.00                                                                                                    | Total Adic.      | 0.00                                                                                                    | lva Inscripto   | 0.00              |                      |                  |              | 0.00                         |
| Introles     Navegación                                                                                                    | Total Desc.      | 0.00                                                                                                    | Iva No Inscr.   | 0.00              |                      |                  |              | Saldo                        |
| ontroles Navegación Navegación                                                                                                    |                  | 0.00                                                                                                    | impuestos ini   | 0.00              |                      |                  | Rent         | abilidad 0.00                |
|                                                                                                    | ontroles         |                                                                                                    |                 |                   | Navegación           |                  | ĺ.           |                              |
|                                                                                                    | D E7 53          |                                                                                                    | പ 🚻 🔊           |                   |                      | 14 44 4          | 1            |                              |

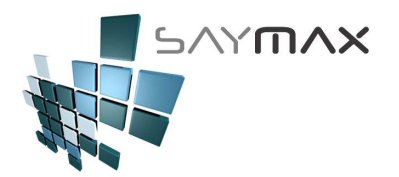

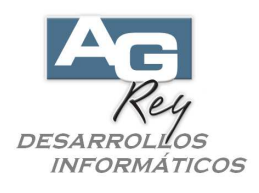

Una vez presionado dicho botón, se podrá ver una grilla con todas Facturas importables. Las Facturas que se podrán importar, son aquellas facturas que todavía no hayan sido saldadas por completo.

|                                           | omprobante        | AFFA                   | 400000006                                                                                                    | Créd                                          | ito                                                       | 40000006                 |                    | Ingresar Nro. (e                                         | en el Alta)                         |
|-------------------------------------------|-------------------|------------------------|----------------------------------------------------------------------------------------------------|-----------------------------------------------|-----------------------------------------------------------|--------------------------|--------------------|----------------------------------------------------------|-------------------------------------|
| cha Comp<br>cha Venci<br>ente<br>rma Pago | robante<br>miento | 05<br>05<br>3 "05 FABR | 5/05/2017<br>5/05/2017<br>ICANT S.R.L                                                                                                    | Vende<br>Nro. dr<br>Nro. dr<br>% Iva<br>% Iva | dor %<br>e Remito<br>e Pedido<br>Inscripto<br>no Inscrip. | 0.00<br>% Ac             | icional<br>scuento | Deposito a mo<br>Casa Cent<br>0.00 Cierre<br>0.00 Nro.de | dificar Stock<br>ral 💌<br>de Fechas |
| iculos                                    | Formas de Pago    | Observacio             | nes Importaciór                                                                                                    | Informes                                      | Auxiliar                                                  | o.oo % Bo<br>es Registro | nificación         | 0.00                                                     |                                     |
| vuda de                                   | Comprobantes a    | Toportar               |                                                                                                    |                                               |                                                           |                          | _                  | _                                                        |                                     |
| Tipo Nr                                   | o.Comprobante     | fecha                  | Nombre                                                                                                    |                                               | Suc Imp                                                   | orte                     | Saldo              |                                                          | Cod.Cliente                         |
| FFA                                       | 3816              | 04/10/2016             | "OS FABRICANT                                                                                                    | S.R.L."                                       | 1                                                         | 2420.0                   | 0                  | 2420.00                                                  | 63                                  |
| FFA                                       | 300000001         | 27/10/2016             | "OS FABRICANT                                                                                                    | S.R.L."                                       | 1                                                         | 1182.9                   | 9                  | 1182.99                                                  | 63                                  |
| FFA                                       | 3817              | 02/12/2016             | "OS FABRICANT                                                                                                    | S.R.L."                                       | 1                                                         | 2670.5                   | 3                  | 2670.53                                                  | 63                                  |
| FFA                                       | 3818              | 02/12/2016             | "OS FABRICANT                                                                                                    | S.R.L."                                       | 1                                                         | 3105.0                   | 3                  | 3105.03                                                  | 63                                  |
| FFA                                       | 3819              | 02/12/2016             | "OS FABRICANT                                                                                                    | S.R.L."                                       | 1                                                         | 11485.7                  | 2                  | 11485.72                                                 | 63                                  |
| FFA                                       | 3820              | 02/12/2016             | "OS FABRICANT                                                                                                    | S.R.L."                                       | 1                                                         | 21431.5                  | 8                  | 21431.58                                                 | 63                                  |
| FFA                                       | 3821              | 02/12/2016             | "OS FABRICANT                                                                                                    | S.R.L."                                       | 1                                                         | 11415.0                  | 6                  | 11415.06                                                 | 63                                  |
| TIN                                       | 2922              | 02/12/2016             | TOS FARDICANT                                                                                                    | ° D I ″                                       | 1                                                         | 21502 2                  | <b>F</b>           | 21502 25                                                 | 62                                  |
| TTA                                       |                   | 02/12/2016             | "OS FABRICANT                                                                                                    | S.R.L."                                       | 1                                                         | 8167.8                   | 2                  | 8167.82                                                  | 63                                  |
| FFA                                       | 3823              |                        | a second development of the total of the total of total of total o |                                               |                                                           | 1067.8                   | U                  | 1064.80                                                  | 63                                  |
| FFA<br>FFA                                | 3823<br>400000002 | 20704/2017             | "US FABRICANT                                                                                                    | S.R.L."                                       | 1                                                         | 1004.0                   |                    |                                                          | ÷                                   |
| FFA<br>FFA                                | 3823<br>400000002 | 20/04/2017             | "US FABRICANT                                                                                                    | S.R.L."                                       | 1                                                         | 1004.0                   |                    |                                                          |                                     |

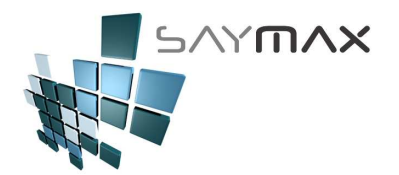

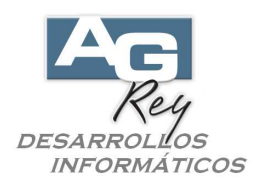

Una vez seleccionada la Factura y presionado la tecla "ENTER", se mostrará un cartel de confirmación donde se le deberá presionar el botón "Aceptar".

|                                                                                                    |                | Chalendah dahar hada                    | circuite upe                                                                           | No                                                                                          |                                                                                                    |
|----------------------------------------------------------------------------------------------------|----------------|-----------------------------------------|----------------------------------------------------------------------------------------|---------------------------------------------------------------------------------------------|----------------------------------------------------------------------------------------------------|
| Número de Comprobante                                                                                            | AFFA           | 40000006                                | Crédito                                                                                | 40000006                                                                                    | Ingresar Nro. (en el Alta)                                                                                   |
| Fecha Comprobante<br>Fecha Vencimiento                                                                           |                | /05/2017<br>/05/2017                    | Vendedor %<br>Nro. de Remito<br>Nro. de Pedido                                         | 0.00                                                                                        | Deposito a modificar Stoc<br>Casa Central                                                                    |
| Diente 🖌 🔤                                                                                                    | 63 "OS FABRI   | CANT S.R.L                              | <ul> <li>% Iva Inscripto</li> <li>% Iva no Inscrip.</li> <li>% Imp.Internos</li> </ul> | % Adicional<br>% Descuen<br>0.00 % Bonificad                                                | 0.00 Cierre de Fechas<br>0.00 Nro. de Reparto<br>ión 0.00                                                    |
| Artículos   Formas de Pa                                                                                         | go Observacior | Importación                             | Informes Auxiliare                                                                     | es Registro                                                                                 |                                                                                                    |
| Nro, de Comprobante impor                                                                                        | rtado RRA      | 2022                                    | Atención                                                                               |                                                                                             |                                                                                                    |
| Nro. de Comprobante impo                                                                                         | rtado FFA      | 3823<br>Importar el Compro              | bante Sterie                                                                           | Se reemplazarán todos lo<br>Comprobante de \$ 8167.<br>Realiza la importación de            | x datos de este comprobante.<br>82.<br>I comprobante de todos modos?                                         |
| Nro. de Comprobante impoi                                                                                        | rtado FFA      | 3823<br>Importar el Compro              | bante Si                                                                               | Ge reemplazarán todos lo<br>Comprobante de \$ 8167.<br>Realiza la importación de<br>Aceptar | x datos de este comprobante.<br>82.<br>I comprobante de todos modos?<br>Cancelar                             |
| Nro. de Comprobante impor<br>Bruto 0.00<br>Descuentos                                                            | rtado FFA      | 3823<br>Importar el Compro<br>0.00<br>a | bante St                                                                               | Se reemplazarán todos lo<br>Comprobante de \$ 8167.<br>Realiza la importación de<br>Aceptar | EX<br>s datos de este comprobante.<br>82.<br>l comprobante de todos modos?<br>Cancelar                       |
| Nro. de Comprobante impo<br>Bruto 0.00<br>Descuentos<br>Total Adic. 0.00                                         | rtado FFA      | 3823 Importar el Compro                 | bante Steel                                                                            | Ge reemplazarán todos lo<br>Comprobante de \$ 8167.<br>Realiza la importación de<br>Aceptar | Ex<br>s datos de este comprobante.<br>82.<br>l comprobante de todos modos?<br>Cancelar<br>0.00               |
| Nro. de Comprobante impor<br>Bruto 0.00<br>Descuentos<br>Total Adic: 0.00<br>otal Desc. 0.00<br>otal Bonif. 0.00 | rtado FFA      | 3823 Importar el Compro                 | bante Stante                                                                           | Se reemplazarán todos k<br>Comprobante de \$ 8167.<br>Realiza la importación de<br>Aceptar  | Example a comprobante.<br>82.<br>Il comprobante de todos modos?<br>Cancelar<br>O.OO<br>Saldo<br>Rentabilidad |

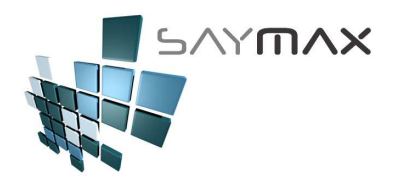

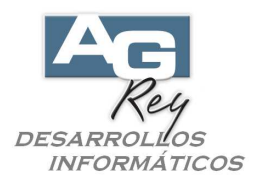

Una vez confirmado, se podrá seleccionar la Solapa "Artículos" para poder visualizar todos los artículos importados automáticamente desde la Factura seleccionada.

El Usuario podrá eliminar los ítems que no quiera incluir en la nota de crédito, como así también podrá modificar cantidades hasta confeccionar la Nota de Crédito deseada.

Se recomienda dejar la forma de pago que se haya importando automáticamente desde la Factura. Luego de realizada la nota de crédito, se podrá presionar cualquiera de los dos botones "Grabar" marcados en rojo en la figura de abajo.

| A.B.M.de Crédito tipo "A"         Número de Comprobante       FFA       400000006       Crédito       40000006       Ingresar Nro. (en el Atalente de Comprobante)         Fecha Comprobante       05/05/2017       Vendedor       0.00       Vendedor       Casa Central         Fecha Vencimiento       04/06/2017       Nro. de Remito       Nro. de Pedido       Vendedor | )<br>Stook] |
|----------------------------------------------------------------------------------------------------|-------------|
| Número de Comprobante     A     EFA     400000006       Fecha Comprobante     05/05/2017     Vendedor     0.00     Ingresar Nro. (en el Attaliante de la comprobante       Fecha Vencimiento     05/05/2017     Nro. de Remito     Crédito     Casa Central                                                                                                    | )<br>Stook  |
| Vendedor     0.00     Deposito a modificar       Fecha Comprobante     05/05/2017     Nro. de Remito     Casa Central       Fecha Vencimiento     04/06/2017     Nro. de Pedido     Casa Central                                                                                                    | Chaok       |
| Fecha Comprobante     05/05/2017     Nro. de Remito     Casa Central       Fecha Vencimiento     04/06/2017     Nro. de Pedido     Casa Central                                                                                                    | SLUCK       |
| Pecha Vencimiento 04/06/2017 Nro. de Pedido                                                                                                    | ~           |
|                                                                                                    | <u> </u>    |
| Ciente 2 63 "OS FABRICANT S.R.L AN % Iva Inscripto 21.00 % Adicional 0.00 Cierre de Feo                                                                                                    | has         |
| Liste de Precios                                                                                                    |             |
|                                                                                                    |             |
| Artículos Formas de Pago Observaciones Importación Informes Auxiliares Registro                                                                                                    |             |
| Código Articu Cantidad Precio Unit. % descuento Total                                                                                                    | ~           |
| 167 Cocina Electrolux 76db Doble Horno 5.00 10.00 12.00 44.0                                                                                                    | 0           |
| 1 Cocina Electrolux 56dtx Doble Horno 60.00 110.00 2.00 6468.0                                                                                                    |             |
| 1307 Caletera ModifileA Figu400al 0 Focilios 030 3.00 10.00 3.00 40.                                                                                                    | <u> </u>    |
|                                                                                                    | -           |
|                                                                                                    | × ×         |
| P Ata tem EV Modifica tem & Baja tem C Consulta tem tems Atlastmerico Stok Actual                                                                                                    |             |
|                                                                                                    |             |
| Bruto 6560.50 Basico 6560.50 TOTAL                                                                                                    |             |
| Descuentos Iva 7938 3                                                                                                    | 21          |
| Total Adic. 0.00 Iva Inscripto 1377.71                                                                                                    |             |
| Total Desc. 0.00 Iva No Inscr. 0.00 Saido 8167                                                                                                    | . 82        |
| Total Bonif. 0.00 impuestos int. Rentabilidad -6                                                                                                    | .27         |
|                                                                                                    |             |
| Controles Navegación                                                                                                    |             |
|                                                                                                    |             |

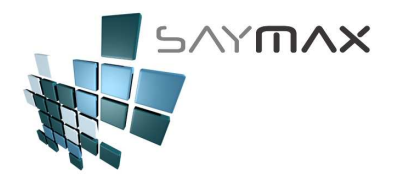

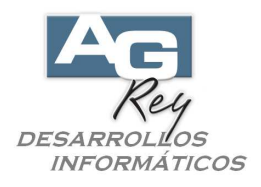

Volviendo al tablero de Comprobantes, ahora realizaremos otro ejemplo presionando el botón "Nta.Crédito A – Independiente"

| 🗖 Tablero de Control de Comp                        | Tablero de Control de Comprobantes 📃 🗖 🔀                                                                           |            |              |                                                                    |                      |             |  |  |  |  |  |
|-----------------------------------------------------|----------------------------------------------------------------------------------------------------|------------|--------------|--------------------------------------------------------------------|----------------------|-------------|--|--|--|--|--|
| 1. Ventas 2. Presupuestos                           | 3. Pedidos de Clientes                                                                                             | 4. Compras | <u>5</u> . T | ransferencias                                                      | <u>6</u> . Avanzadas | 7. Informes |  |  |  |  |  |
| Ventas                                              | Tipo "A"                                                                                                    |            | Tipo "B"     |                                                                    |                      |             |  |  |  |  |  |
| Facturas<br>(Modifica Cta.Cte. y Stock)             | Α                                                                                                    |            |              | Factura <u>B</u>                                                   |                      |             |  |  |  |  |  |
| Notas de Crédito<br>(Modifica Cta.Cte. y Stock)     | Notas de Crédito<br>(Modifica Cta.Cte. y Stock) Nta.Crédito A - Importa Factura A<br>Nta.Crédito A - Independiente |            |              | Nta.Crédito B - Importa Factura B<br>Nta.Crédito B - Independiente |                      |             |  |  |  |  |  |
| Remitos (stock)<br>(Modifica Stock)                 | <u>R</u> emito A<br>Nta.Crédito de R                                                                               | emito A    |              | Remito B<br>Nta.Crédito de Remito B                                |                      |             |  |  |  |  |  |
| Facturas<br>Importan Remitos<br>(Modifica Cta.Cte.) | Factura A                                                                                                    |            |              |                                                                    | Factura B            |             |  |  |  |  |  |
|                                                     |                                                                                                    |            |              |                                                                    |                      |             |  |  |  |  |  |
|                                                     | Salir                                                                                                    |            |              |                                                                    |                      |             |  |  |  |  |  |

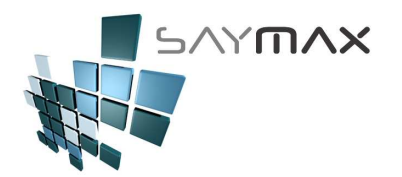

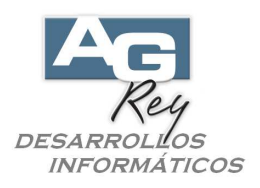

Ya sabiendo que se debe estar en modo ALTA como ya hemos explicado anteriormente, y ya habiendo también seleccionado el Cliente, comenzaremos a ingresar los ítems de Artículos uno a uno, desde el botón de "Alta ítem" marcado en rojo en la figura de abajo, con la misma modalidad operativa para ingresar una Factura.

**IMPORTANTE**: se recomienda ingresar una forma de pago "CUENTA CORRIENTE", para que la Nota de Crédito pueda ser imputada a una factura en un futuro. Si se ingresa una forma de pago Contado o Efectivo, la Nota de Crédito no podrá ser imputada en ningún momento.

| 🗿 Ingreso                              | de Comprobantes     | - ALTA                         | A.B.M.d     | le Crédito tipo                                                                                                    | "A"                          |                                             |                                  | ×                              |
|----------------------------------------|---------------------|--------------------------------|-------------|----------------------------------------------------------------------------------------------------|------------------------------|---------------------------------------------|----------------------------------|--------------------------------|
| Número de (                            | Comprobante         | A FFA 40                       | 0000007     | Crédito                                                                                                    | 4000                         | 00007                                       | 🔄 Ingresar Nr                    | o. (en el Alta)                |
| Fecha Comp<br>Fecha Venc               | probante<br>iniento | 05/05                          | /2017       | Vendedor 9<br>Nro. de Remito<br>Nro. de Pedido                                                                      | % 0.00                       | ~                                           | Casa Ce                          | modificar Stock<br>entral      |
| Cliente<br>Forma Pago<br>Lista de Pres | 30 DIAS FE          | "OS FABRICAN<br>CHA DE FACTURA | IT S.R.L    | <ul> <li>% Iva Inscripto</li> <li>% Iva no Inscripto</li> <li>% Iva no Inscripto</li> <li>% Imp Internos</li> </ul> | 0.00                         | % Adicional<br>% Descuento<br>% Bonificació | 0.00 Cie<br>0.00 Nro<br>0.00 Cie | erre de Fechas<br>. de Reparto |
| Artículos                              | Formas de Pago      | Observaciones                  | Importación | Informes Auxilia                                                                                                    | ares Reg                     | jistro                                      |                                  |                                |
| K Ata ken                              | n BY Modifica tem   | Baja Item                      | Consulta It | ern <b>te</b> ms                                                                                                    |                              |                                             |                                  |                                |
| Bruto                                  | 0.00                | Básico                         | 0.00        |                                                                                                    |                              | ТО                                          | TAL                              |                                |
| Dese<br>Total Adic.                    | cuentos             | Va Inscripto                   | 0.00        |                                                                                                    |                              |                                             |                                  | 0.00                           |
| Total Desc.<br>Total Bonif.            | 0.00                | va No Inscr.<br>mpuestos Int.  | 0.00        |                                                                                                    |                              | F                                           | Saldo<br>Rentabilidad            | 0.00                           |
| Controles                              | ) d 🖬 🗖             | M 🔗 😫                          | <u>78</u>   | Navegación                                                                                                    | <ul> <li>&gt;&gt;</li> </ul> | ы                                           |                                  |                                |

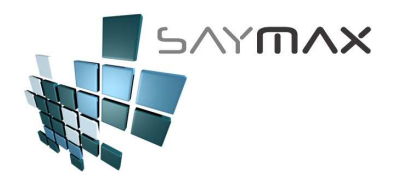

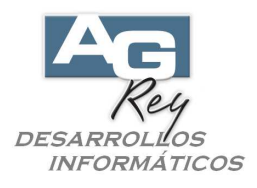

Una vez presionado el botón "Alta ítem", se procederá a buscar el Artículo que se desea seleccionar. Para ello el Usuario tendrá muchas posibilidades de tipos de búsqueda de Artículos, representados en los distintos botones marcados en rojo en la figura de abajo.

En este ejemplo, presionaremos el primer botón de búsqueda, donde se visualizará una grilla de Artículos ordenado por su Descripción.

| 🥑 Ingreso de                                          | : Comprobantes                                              | - ALTA                      |                 | A.B.                                                                 | M.de C  | rédito                                                                                                    | tipo ''/                           | ۹''        |             |               |     |            |                          | ×       |
|-------------------------------------------------------|-------------------------------------------------------------|-----------------------------|-----------------|----------------------------------------------------------------------|---------|----------------------------------------------------------------------------------------------------|------------------------------------|------------|-------------|---------------|-----|------------|--------------------------|---------|
| Número de Co                                          | 🚄 Item del com                                              | probante.                   |                 |                                                                      |         | Cui di b                                                                                                    | F                                  |            | ·····       | _             |     | ar Nro. (e | n el Alta)<br>dificar St | inck    |
| Fecha Compri<br>Fecha Vencin<br>Cliente<br>Forma Pago | Nro.Comprobante<br>Tipo Comprobante<br>Cliente<br>Principal | 4000<br>FFA                 | 63<br>05 y Prec | Crédito tipo <a> (Suma Stock) (no as v<br/>"OS FABRICANT S.R.L."</a> |         |                                                                                                    |                                    |            | spacho      | asa Central 💌 |     |            | 35                       |         |
| Artículos F                                           | Principal                                                   | Buscar<br>Artículos<br>por: | Descrip.        | Código                                                               | Atrib.1 | Atrib.2                                                                                                    | Prov.                              | Cód.A      | Cód.B       | BARRA         |     |            |                          | <b></b> |
|                                                       | Cód.Artículo<br>Descripción del<br>Atributos<br>Cantidad    | Artículo<br>At 1<br>At 3    |                 |                                                                      | Cód.A   | lfanuméric<br>Últime                                                                                                    | At.2<br>At.4                       | obante     |             | 7             |     | otal       | >                        |         |
| Bruto Descu<br>Total Adic. Total Desc. Total Bonif.   | V Desc.                                                     | 3                           |                 | 2                                                                    | 0.00    | <ul> <li>&lt;</li> <li></li> <li>&lt;</li></ul> | antidad<br>recio Unit<br>lescuento | ario<br>1% | 0.          | 0.00          | ald |            | 0.0                      |         |
|                                                       | Historial                                                   |                             |                 |                                                                      |         |                                                                                                    |                                    | Acepta     | ır <u>C</u> | ancelar       |     |            |                          | 172     |

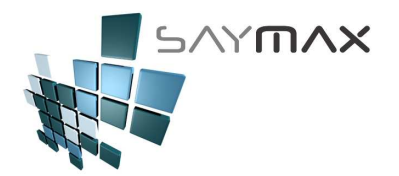

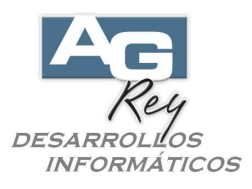

Una vez presionado el botón de búsqueda de Artículos, se podrá buscar el artículo deseado, y luego de seleccionado se presionará la tecla "ENTER" o bien el botón de confirmación marcado en rojo en la figura de abajo.

| Ayuda de Articulo | os por Descripcion                       |                  |                        |          |          |
|-------------------|------------------------------------------|------------------|------------------------|----------|----------|
| Código            | Descripción                              | Atributo 1       | Atributo 2             | Precio 1 | stock1   |
| 3089              | ACEITE DE ADORMIDERA DE 4.8 G            | COMPUTADORAS     | HIDROCEFALIA GENERAL   | 10.00    | 9998.00  |
| 1708              | ACEITE SILICON                           | COCINAS          | VITRECTOMIA            | 10.00    | 10000.00 |
| 2871              | ACETABULO COMPLETO DE REVISION C/LINER H | MONITORES        | ARTROPLASTIA TOTAL DE  | d 10.00  | 9999.00  |
| 2045              | ACIDO HIALURONICO DE ALTO PESO MOLECULA  | MONITORES        | PLASTICA CAPSULAR      | 10.00    | 10000.00 |
| 550               | ACRACUT                                  | CAFETERAS        | CRANEOPLASTIA          | 10.00    | 9999.00  |
| 1494              | ACROMIONIZER                             | MONITORES        | ARTROPLASTIA DE RODILL | 10.00    | 10000.00 |
| 2985              | ADAPTADOR P/ALIMENTACION C/BOMBA DE 24 1 | VARIOS           | GASTROSTOMIA           | 10.00    | 10000.00 |
| 3195              | ADAPTADOR PARA TRANSPORTE OSEO           | MONITORES        | OSTEOSINTESIS          | 10.00    | 10000.00 |
| 2916              | ADHESIVO BIOLOGICO DE 5 ML               | IMPRESORAS       | ACCESO VASCULAR        | 10.00    | 10000.00 |
| 1462              | ADHESIVO DE FIBRINA DE 3 ML.             | CAFETERAS        | CRANEOPLASTIA          | 10.00    | 10000.00 |
| 374               | ADHESIVO DURAL BERIPLAST                 | CAFETERAS        | PLASTICA DE DURAMADRE  | 10.00    | 10000.00 |
| 2470              | ADVANCE DE DOTABLEITOR Y CAJA            | CAFETERAS        | EMBOLIZACION           | 10.00    | 10000.00 |
| 1996              | AGUJA CHIBA DE 18-G                      | VIDEO GRABADORAS | HIDROCEFALIA GENERAL   | 10.00    | 10000.00 |
| 1841              | AGUJA CHIBA DE 22 G                      | VIDEO GRABADORAS | VARIOS                 | 10.00    | 10000.00 |
| 706               | AGUJA CHIBA DE 22 G X 15 CMTS            | COMPUTADORAS     | DRENAJE PERCUTANEO     | 10.00    | 10000.00 |
| 1689              | AGUJA DE 16 G P/PISTOLA AUTOMATICA MAGNU | COMPUTADORAS     | BIOPSIA                | 10.00    | 10000.00 |
| 142               | AGUJA DE 5 FR. X 35 cmts                 | COMPUTADORAS     | BIOPSIA                | 10.00    | 10000.00 |
| <                 |                                          | 1                | 1                      | 1        | >        |
|                   |                                          |                  |                        |          | X N      |

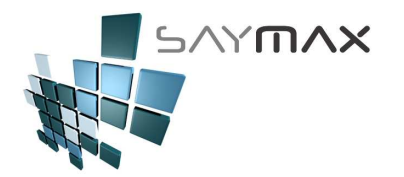

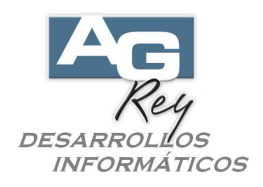

Una vez seleccionado el Artículo, se podrá ingresar la Cantidad, Precio y % de Descuento de sólo este ítem. Tener en cuenta que el Precio vendrá sugerido según la ficha de Artículos, y según el perfil de acceso del Usuario, se podrá o no modificar.

Luego de ingresado los datos, se deberá presionar la tecla "ENTER" o bien el botón "Aceptar" marcado en rojo en la figura de abajo.

| 🚅 Item del com                                 | probante.                           | - 🗆 🔀                                                                |
|------------------------------------------------|-------------------------------------|----------------------------------------------------------------------|
| Nro.Comprobante<br>Tipo Comprobante<br>Cliente | e 40000007<br>e FFA<br>63           | Crédito tipo <a> (Suma Stock) (no as 🖤<br/>"OS FABRICANT S.R.L."</a> |
| Principal                                      | Impuestos y Pre                     | ecios Métodos y Resultados Stock Despacho                            |
| Principal                                      | Buscar Descrip<br>Atticulos<br>por: | p. Código Atrib.1 Atrib.2 Prov. Cód.A Cód.B BARRA                    |
| Cód.Artículo                                   | 1                                   | 1996 Cód.Alfanumérico AB1996                                         |
| Descripción del                                | Artículo AGUJ.                      | JA CHIBA DE 18-G                                                     |
| Atributos                                      | At.1 VIDE                           | EO GRABADORAS At.2 HIDROCEFALIA GENERAL                              |
|                                                | At.3 AGUJ.                          | JAS At.4 Varios                                                      |
| Cantidad                                       |                                     | 12.0000 Último Comprobante / /                                       |
| Precio Unitario                                |                                     | 144.00 <- Cantidad 0.00                                              |
| % Desc.                                        |                                     | 4.00 2 Precio Unitario 0.00                                          |
| Total                                          |                                     | 1658.88                                                              |
|                                                |                                     |                                                                      |
|                                                |                                     |                                                                      |
| Observaciones                                  |                                     |                                                                      |
| Historial                                      | ]                                   | <u>Aceptar</u>                                                       |

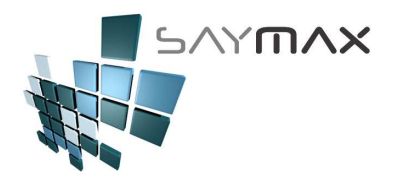

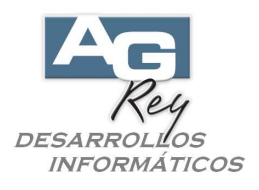

En esta figura, se podrá visualizar el ítem recientemente ingresado.

De la misma forma, se podrán ingresar todos los ítems de artículos necesarios, igual que se ingresaría una Factura.

Luego de finalizada la Nota de Crédito, se podrá confirmar la grabación de dicho comprobante, presionando el botón "Grabar" desde cualquiera de los dos botones marcados en rojo en la figura de abajo.

| 🎒 Ingreso d                                                             | e Comprobante                            | s - ALTA                                 | A.B.                                                       | .M.de (   | Crédito tipo "                                                                                           | A''                           |                                              |                            | ×                                                                        |
|-------------------------------------------------------------------------|------------------------------------------|------------------------------------------|------------------------------------------------------------|-----------|----------------------------------------------------------------------------------------------------|-------------------------------|----------------------------------------------|----------------------------|--------------------------------------------------------------------------|
| Número de Co                                                            | mprobante                                | AFFR                                     | 40000007                                                   |           | Crédito                                                                                                  | 4000                          | 00007                                        | 🗌 Ingresar                 | Nro. (en el Alta)                                                        |
| Fecha Compro<br>Fecha Vencin<br>Cliente<br>Forma Pago<br>Lista de Preci | obante<br>niento<br>30 DIAS F<br>Lista 1 | 3 "OS F.                                 | 05/05/2017<br>04/06/2017<br>ABRICANT S.R.L<br>7ACTURA (CC) | <br>      | Vendedor %<br>Nro. de Remito<br>Nro. de Pedido<br>% Iva Inscripto<br>% Iva no Inscrip.<br>% Imp.Internos | 0.00<br>21.00<br>0.00<br>0.00 | % Adicional<br>% Descuento<br>% Bonificación | 0.00<br>0.00               | to a modificar Stock<br>Central 💌<br>Cierre de Fechas<br>Nro. de Reparto |
| Artículos F                                                             | Formas de Pago                           | Observ                                   | aciones Importa                                            | ación Ir  | nformes Auxiliar                                                                                         | es Reg                        | jistro                                       |                            |                                                                          |
| Código<br>1996                                                          | Articu<br>AGUJA CHIB                     | A DE 18-G                                |                                                            | Cantid    | lad Preci<br>12.00                                                                                       | o Unit.<br>144                | % descuer                                    | to To<br>4.00              | tal 1658.88                                                              |
| K<br>Ata item                                                           | ) EV Modifica Ite                        | m 🕼 B                                    | aja Item                                                   | ulta Item | hems Altau umé rico<br>1 AB1996                                                                          |                               | Stick Actual                                 |                            |                                                                          |
| Bruto                                                                   | 1658.88                                  | Básico                                   | 1658.8                                                     | 8         |                                                                                                    |                               | TO                                           | TAL                        |                                                                          |
| Descu<br>Total Adic.<br>Total Desc.<br>Total Bonif.                     | 0.00<br>0.00<br>0.00                     | Iva Inscript<br>Iva No Insc<br>Impuestos | Iva<br>0 348.3<br>r. 0.0<br>nt. 0.0                        | 36        | ~                                                                                                    | ~                             | R                                            | 2<br>Saldo<br>rentabilidad | 007.24                                                                   |
| Controles                                                               |                                          | 2 🛤 🤇                                    | 8 10                                                       |           | Navegación                                                                                               | 5 55                          | •••                                          |                            |                                                                          |

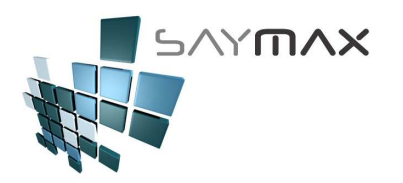

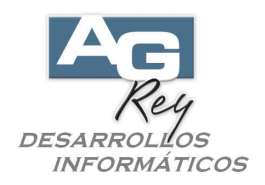

## DESIMPUTAR UNA NOTA DE CREDITO

Las Notas de Crédito, se podrán imputar y desimputar las veces que el Usuario lo necesite, o bien dejarla sin imputar en forma definitiva.

Para desimputar una Nota de Crédito que ya ha sido imputada a una Factura, se deberá presionar el botón "Nta.Crédito A – Importa Factura A" o bien el botón "Nta.Crédito B – Importa Factura B" según corresponda.

| 🗖 Tablero de                     | e Control de Comp                  | robantes                                      |                           |                |                        | _                                      | - 🗆 🔀              |
|----------------------------------|------------------------------------|-----------------------------------------------|---------------------------|----------------|------------------------|----------------------------------------|--------------------|
| <u>1</u> . Ventas                | 2. Presupuestos                    | 3. Pedidos de Clientes                        | 4. Compras                | <u>5</u> . Tra | nsferencias            | <u>6</u> . Avanzadas                   | 7. Informes        |
| Ventas                           |                                    | Tipo "A"                                      |                           |                | Tipo "B"               |                                        |                    |
| Factura:<br>(Modifica            | S<br>Cta.Cte.y Stock)              | Factura                                       | Α                         |                |                        | Factura <u>B</u>                       |                    |
| Notas d<br>(Modifical)           | le Crédito<br>Cta.Cte. y Stock)    | Nta Crédito A - Impor<br>Nta Crédito A - Inde | ta Factura A<br>pendiente |                | Nta.Crédit<br>Nta.Créd | to B - Importa Fa<br>dito B - Independ | ictura B<br>diente |
| Remito:<br>(Modifica             | s (stock) [<br><sup>Stock)</sup> [ | <u>R</u> emito A<br>Nta.Crédito de R          | emito A                   |                | Nta.C                  | Remito B<br>rédito de Remit            | • B                |
| Factura:<br>Importa<br>(Modifica | s<br>n Remitos<br>Cta.Cte.)        | Factura A                                     |                           |                |                        | Factura B                              |                    |
|                                  |                                    |                                               |                           |                |                        |                                        |                    |
|                                  |                                    |                                               |                           |                |                        |                                        | Salir              |

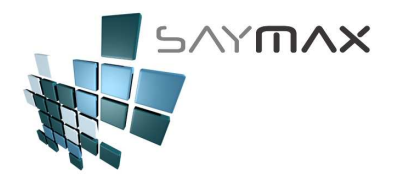

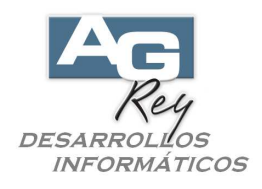

Una vez en la pantalla de A.B.M. de Créditos, se deberá habilitar el modo CONSULTA desde la botonera de Controles, y luego se deberá buscar y seleccionar la Nota de Crédito que se desea desimputar.

| 🍯 Ingreso                   | de Comprobante     | s CONSULTA            |                |                                        |              |              |                       | >                              |
|-----------------------------|--------------------|-----------------------|----------------|----------------------------------------|--------------|--------------|-----------------------|--------------------------------|
|                             |                    |                       | A.B.M.d        | le Crédito ti                          | po ''A''     | -            |                       |                                |
| Número de C                 | Comprobante        | A FFA 4               | 0000006        | Crédito                                | 400          | 000006       | Ingresar I            | Nro, (en el Alta)              |
| Fecha Comp<br>Fecha Venc    | robante<br>imiento | 05/0                  | 05/2017        | Vendedor<br>Nro. de Ren<br>Nro. de Ped | % 0.00       |              | Casa                  | ) a modificar Stock<br>Central |
| Cliente                     | 6                  | 3 "OS FABRIC          | ANT S.R.L      | % lva loscri                           | nto los col  | % Adicions   |                       | Jierre de Fechas               |
| Forma Pago                  | 20 DTAS F          | CHA DE RACTU          |                | % iva no ins                           | scrin 21.00  | % Descuer    |                       | ra de Renarta                  |
| Lista de Prec               | cios Lista 1       | SCHA DE FACIO         |                | % Imp.intern                           | 105 0.00     | % Bonifica   |                       | ro, de Reparto                 |
| Artículos                   | Formas de Pago     | Observacione          | es Importación | Informes A                             | uxiliares Re | gistro       |                       | 1                              |
| Código                      | Articu             |                       | Ca             | antidad                                | Precio Unit. | % desc       | uento Tota            | al 🔨                           |
| 167                         | Cocina Electr      | olux 76dtx Doble      | Horno          | 5.00                                   | 1            | 0.00         | 12.00                 | 44.00                          |
| 1                           | Cocina Electr      | olux 56dtx Doble      | Horno          | 60.00                                  | 11           | 0.00         | 2.00                  | 6468.00                        |
| 1387                        |                    | linex Fg3408ar t      | POCIIIOS 650   | 5.00                                   |              | 0.00         | 3.00                  | 48.50                          |
| 4                           |                    |                       | 1              |                                        |              |              |                       |                                |
| Ata Item                    | n 📴 Modifica Ite   | m 🗿 <u>B</u> aja Item | Consulta It    | em 3 AB1                               | iérico<br>67 | Stock Actual | 11                    | 10801                          |
| Bruto                       | 6560.50            | Básico [              | 6560.50        |                                        |              | Т            | OTAL                  |                                |
| Deso<br>Total Adic.         | cuentos            | Iva<br>Iva Inscripto  | 1377.71        |                                        |              |              | 7                     | 938.21                         |
| Total Desc.<br>Total Bonif. | 0.00               | Impuestos Int.        | 0.00           |                                        |              |              | Saldo<br>Rentabilidad | 0.00                           |
| Controles                   | 5 <b>5</b> 0 2     |                       |                | Navegación                             |              |              |                       |                                |

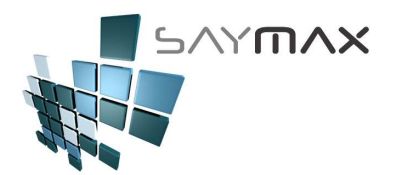

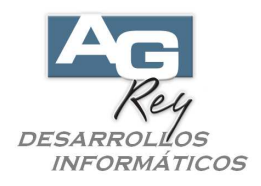

Una vez encontrada la Nota de Crédito que se desea desimputar, se seleccionará la Solapa de "Informes". Allí se visualizará un botón "Desimputa", sólo si el comprobante seleccionado se encuentra imputado. Para desimputar la Nota de Crédito, se deberá presionar dicho botón, y dicha Nota de Crédito estará desvinculada de Facturas.

Se podrá dejar con ese estado (independiente, desimputada), o bien podrá imputarse nuevamente a cualquier Factura del Cliente en un futuro.

| 🗃 Ingreso de    | e Comprobante    | s - CONSUL    | A                 |           |             |              |               | ×                            |
|-----------------|------------------|---------------|-------------------|-----------|-------------|--------------|---------------|------------------------------|
|                 |                  |               | A.B.M.            | de Crédit | o tipo "    | A''          |               |                              |
| Número de Con   | mprobante        | AFFA          | 40000006          | Créd      | ito         | 4000         | 00006         | 🔄 Ingresar Nro. (en el Alta) |
|                 |                  |               |                   | Vende     | dor %       | 0.00         | $\geq$        | Deposito a modificar Stock   |
| Fecha Comprol   | bante            | 47.4          | 05/05/2017        | Nro. d    | e Remito    | _            |               | Casa Central 🗹               |
| Fecha Vencimi   | iento            |               | 04/06/2017        | Nro. d    | e Pedido    |              |               |                              |
| Cliente         | ē6               | 3 "OS FA      | BRICANT S.R.L     | % Iva     | nscripto [  | 21.00        | % Adicional   | 0.00 Cierre de Fechas        |
| Forma Pago      | 30 DIAS FI       | CHA DE F.     | ACTURA (CC)       | % Iva     | no Inscrip. | 0.00         | % Descuento   | 0.00 Nro. de Reparto         |
| Lista de Precio | S Lista 1        | 3.6           | $\sim$            | % imp     | Internos    | 0.00         | % Bonificació | n 0.00                       |
| Artículos F     | ormas de Pago    | Observa       | ciones Importació | Informes  | Auxiliar    | res Reg      | jistro        |                              |
| Informes        |                  |               |                   |           | Etique      | tas a Imp    | rimir         | Salida a Excel (items)       |
| Items (         | (por Comprob.)   |               |                   |           | Comp        | robante      | 7 🌆           | Canad a Exect (Iterino)      |
| Items           | (nor Artículo)   |               |                   |           | Primera Bi  | aueta a Imp  |               | Salida a DBF                 |
|                 | tado do lva      | _             |                   |           | Cantidad de | e Primetas   |               | cobranza ctacte              |
|                 |                  | 0             |                   |           | Cantidad de | e Eliquetas  |               |                              |
| Informe de      | la Cta.Cte. por  |               |                   |           | Artí        | culos        |               |                              |
| Circuito        | o Administrativo |               | Desimputa         |           | Primera Biq | ueta a Impri | mir 🔲         |                              |
| Bruto           | 6560.50          | Básico        | 6560.50           |           |             |              | тс            | TAL                          |
| Descu           | entos            |               | lva               |           |             |              |               | 70.20 .21                    |
| Total Adic.     | 0.00             | Iva Inscripto | 1377.71           |           |             |              |               | 1930.21                      |
| Total Desc.     | 0.00             | Iva No Inscr  | 0.00              |           |             |              |               | Saldo o oo                   |
| Total Bonif.    | 0.00             | Impuestos Ir  | t. 0.00           |           |             |              | 1             | Rentabilidad -6.27           |
| Controles       |                  |               |                   | Navega    | ción        |              |               |                              |
|                 |                  | M 🧭           |                   |           | • •         | • •          | N             |                              |

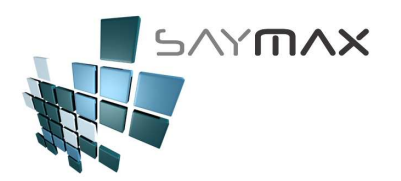

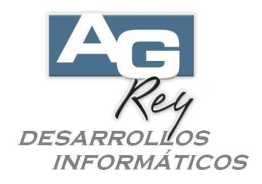

## IMPUTAR UNA NOTA DE CREDITO A UNA FACTURA

Las Notas de Crédito, se podrán imputar y desimputar las veces que el Usuario lo necesite, o bien dejarla sin imputar en forma definitiva.

Para imputar una Nota de Crédito a una Factura, será importante que dicha Nota de Crédito no se encuentre en ese momento vinculada con ninguna Factura.

Para imputar una Nota de Crédito, se deberá ir a la opción del menú siguiente.

| Archivos | Edición       | Informes Varios | Configuración | Ayuda     | Format   |                                                               |
|----------|---------------|-----------------|---------------|-----------|----------|---------------------------------------------------------------|
| A. Tat   | olas Maestr   | as 🕨            |               |           |          |                                                               |
| B. Arti  | iculos        | +               |               |           |          |                                                               |
| C. Per   | rsonas e In   | stituciones 🔹 🕨 |               |           |          |                                                               |
| D. Tab   | oleros        | +               | I             |           |          |                                                               |
| E. Pag   | gos/Cobran    | zas 🕨 🕨         | Cobranza a    | Clientes  | +        | COBRANZA - (cancelando una Factura)                           |
| F. Pro   | ducción       | +               | Pagos a Pro   | veedores  | ; 🕨      | COBRANZA - Independiente (sin Imputar Factura)                |
| G. Cer   | rrar Sesión   | +               | Movimiento:   | s de Cheq | jues 🕨 🕨 | IMPUTA - Ntas.Cred. Indep. ó Pagos Indep. (Imputando Factura) |
| Z. Sali  | ida del Sisti | ema             | Gastos        |           | •        | IMPUTA - Pagos Independientes a múltiples Facturas            |
|          |               |                 |               |           |          | Recibos Oficiales                                             |

Una vez en la pantalla de "Imputación de comprobantes – COMPRAS – VENTAS", se deberá seleccionar al Cliente presionando el botón marcado en rojo en la figura de abajo.

| 👃 Imputación de comprobantes - COMPRAS - VENTAS |                                                         |  |  |  |  |  |  |  |
|-------------------------------------------------|---------------------------------------------------------|--|--|--|--|--|--|--|
| Cliente                                         |                                                         |  |  |  |  |  |  |  |
|                                                 | O Imputar un PAGO                                       |  |  |  |  |  |  |  |
| Imputar una Nota de Crédito                     | Imputar un Pago                                         |  |  |  |  |  |  |  |
| Nota de Crédito a 👘 👘                           | Pago a Imputar                                          |  |  |  |  |  |  |  |
|                                                 | Cuenta Corriente                                        |  |  |  |  |  |  |  |
| Importe para descontar \$ 0.00                  | Ver Preliminar<br>Antes del Cambio O Después del Cambio |  |  |  |  |  |  |  |
| PROCESAR CAMBIOS                                | Salir                                                   |  |  |  |  |  |  |  |

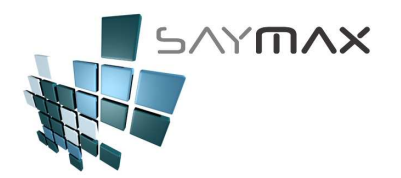

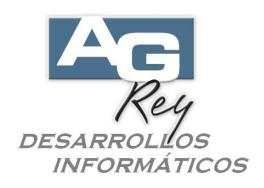

Luego aparecerá una grilla con todos los Clientes, donde se deberá seleccionar el Cliente. Una vez seleccionado el Cliente, se confirmará presionando la tecla ENTER, o bien presionando el botón de confirmación ubicado abajo a la derecha.

| Ay | uda de Cli | entes por Código           |                    |                  |     |
|----|------------|----------------------------|--------------------|------------------|-----|
|    | Código     | Descripción                | Iva                | Direccion        | ^   |
| Þ  | 1          | Consumidor Final           | Consumidor Final   | CORRIENTES AVDA. |     |
|    | 10         | PARK S.A.                  | Respons. Inscripto | BOLIVAR          |     |
|    | 100        | G.L.C. S.A.                | Exento             | COLOMBRES        |     |
|    | 101        | MISS S.A.                  | Exento             | MEMBRILLAR       |     |
|    | 102        | CIRCULO S.A.               | Respons. Inscripto | ACEVEDO Y SAENZ  |     |
|    | 103        | SABER S.A.                 | Respons. Inscripto | SAN MARTIN       |     |
|    | 104        | SIND. PERS. CERAMIC. SANIT | Exento             | H. YRIGOYEN      |     |
|    | 105        | GRAFICOS 0.S.              | Exento             | VIAMONTE         | _ 1 |
|    | 106        | OSO CENTRAL                | Respons. Inscripto | AVELLANEDA       | _ 1 |
|    | 107        | CENTRAL                    | Exento             | PERU             | _   |
|    | 108        | EXTERNO S.A.               | Respons. Inscripto | MITRE BARTOLOME  | _   |
|    | 109        | FOMUR S.A.                 | Respons. Inscripto | LIBERTADOR AV.   |     |
|    | 110        | GRAF S.A.                  | Exento             | RIOBAMBA         | _   |
|    | 111        | POPUL S.A.                 | Exento             | ARANA GOIRI      | _   |
|    | 112        | PES HOSPITAL S.A.          | Respons. Inscripto | PEDRIEL          | _   |
|    | 113        | DIFE AC                    | Respons. Inscripto | LIMA             |     |
|    | 114        | SPESA S.A.                 | Exento             | LAVALLE          |     |
| ľ  | <          |                            |                    | ~                | >   |
|    |            | Ē                          |                    |                  | ×   |

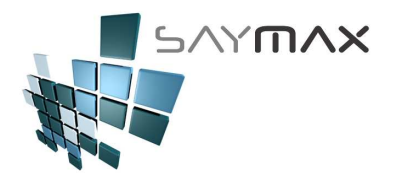

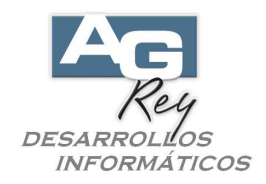

Una vez seleccionado el Cliente, se deberá seleccionar la Nota de Crédito que se desea imputar. Para ello se deberá presionar el botón marcado en rojo en la figura de abajo.

| Imputación de comprobantes - COMPRAS - VENTAS 📃 🗖 🔀 |                                                         |  |  |  |  |  |  |
|-----------------------------------------------------|---------------------------------------------------------|--|--|--|--|--|--|
| Cliente 63 "OS FABRICANT S.R.L.                     |                                                         |  |  |  |  |  |  |
| ● Imputar una NOTA DE CREDITO                       | O Imputar un PAGO                                       |  |  |  |  |  |  |
| Imputar una Nota de Crédito                         | Imputar un Pago                                         |  |  |  |  |  |  |
| Nota de Crédito a                                   | Pago a Imputar                                          |  |  |  |  |  |  |
|                                                     | Cuenta Corriente                                        |  |  |  |  |  |  |
| Importe para descontar \$ 0.00                      | Ver Preliminar<br>Antes del Cambio O Después del Cambio |  |  |  |  |  |  |
| PROCESAR CAMBIOS                                    | Salir                                                   |  |  |  |  |  |  |

Allí se verá una grilla con totas las Notas de Crédito de dicho Cliente, que todavía no estén vinculadas con ninguna Factura.

Se deberá seleccionar la Nota de Crédito que se desea imputar, para luego confirmarla presionando la tecla ENTER, o bien presionando el botón de confirmación ubicado abajo a la derecha.

| A | yuda ( | de Comprobantes a | Importar   |             |               |         |         |         |             |   |
|---|--------|-------------------|------------|-------------|---------------|---------|---------|---------|-------------|---|
| ļ | Tino   | Nro Comprobante   | fecha      | Cliente(Pro | Nomhre        |         | ISue II | mnorte  | Nro Interno | ^ |
| I | ▶ FFA  | 3784              | 24/11/2015 | Cliente     | "OS FABRICANT | S.R.L." | 1       | 605.00  |             |   |
| I | FFA    | 400000006         | 05/05/2017 | Cliente     | "OS FABRICANT | S.R.L." | 1       | 7938.21 |             |   |
|   | FFA    | 400000007         | 05/05/2017 | Cliente     | "OS FABRICANT | S.R.L." | 1       | 2007.24 |             |   |
|   |        |                   |            |             |               |         |         |         |             |   |
|   |        |                   |            |             |               |         |         |         |             |   |
|   |        |                   |            |             |               |         |         |         |             |   |
|   |        |                   |            |             |               |         |         |         |             |   |
|   |        |                   |            |             |               |         |         |         |             |   |
| - |        |                   |            |             |               |         |         |         |             |   |
|   |        |                   |            |             |               |         |         |         |             |   |
|   |        |                   |            |             |               |         |         |         |             |   |
| - |        |                   |            |             |               |         |         |         |             |   |
| - |        |                   |            |             |               |         | +       |         | +           |   |
|   |        |                   |            |             |               |         |         |         |             | × |
|   | <      | 1111              |            |             |               |         |         |         | >           |   |
|   |        |                   |            | <b>F</b>    |               |         |         |         |             | × |

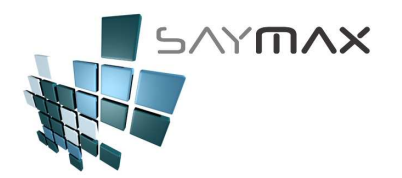

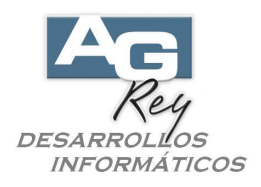

Una vez seleccionada la Nota de Crédito, se visualizará una grilla con todas las Facturas que posean un importe de Saldo mayor o igual al de la Nota de Crédito seleccionada.

Se deberá seleccionar la Factura que se desea relacionar, para luego confirmarla presionando la tecla ENTER, o bien presionando el botón de confirmación ubicado abajo a la derecha.

| here a  | Ne Comprobances e | Kasha      | blenskue              | lour lu |          |             |  |  |
|---------|-------------------|------------|-----------------------|---------|----------|-------------|--|--|
| l ibo i | Nro.Comprobante   | techa      | Nombre                | Suc Ir  | nporte   | 8 1         |  |  |
| FFA     | 3807              | 02/05/2016 | "OS FABRICANT S.R.L." | 1       | 1815.00  |             |  |  |
| FFA     | 3809              | 03/06/2016 | "OS FABRICANT S.R.L." | 1       | 1102.31  |             |  |  |
| FFA     | 3810              | 13/06/2016 | "OS FABRICANT S.R.L." | 1       | 1210.00  |             |  |  |
| FFA     | 3815              | 04/10/2016 | "OS FABRICANT S.R.L." | 1       | 1210.00  |             |  |  |
| FFA     | 3816              | 04/10/2016 | "OS FABRICANT S.R.L." | 1       | 2420.00  |             |  |  |
| FFA     | 3817              | 02/12/2016 | "OS FABRICANT S.R.L." | 1       | 2670.53  |             |  |  |
| FFA     | 3818              | 02/12/2016 | "OS FABRICANT S.R.L." | 1       | 3105.03  |             |  |  |
| FFA     | 3819              | 02/12/2016 | "OS FABRICANT S.R.L." | 1       | 11485.72 |             |  |  |
| FFA     | 3820              | 02/12/2016 | "OS FABRICANT S.R.L." | 1       | 21431.58 | T           |  |  |
| FFA     | 3821              | 02/12/2016 | "OS FABRICANT S.R.L." | 1       | 11415.06 | T           |  |  |
| ፑፑስ     | 3822              | 02/12/2016 | "OS FARDICANT S D I " | 1       | 21502 25 | τI          |  |  |
| FFA     | 3823              | 02/12/2016 | "OS FABRICANT S.R.L." | 1       | 8167.82  |             |  |  |
| FFA     | 300000001         | 27/10/2016 | "US FABRICANT S.R.L." | L L     | 1182.99  |             |  |  |
| FFA     | 40000002          | 20/04/2017 | "OS FABRICANT S.R.L." | 1       | 1064.80  |             |  |  |
|         |                   |            |                       |         |          | $\parallel$ |  |  |
|         |                   |            |                       | +       |          | 41          |  |  |
|         |                   |            |                       |         |          | L.          |  |  |
| <       | 1111              |            | ·                     |         |          | >           |  |  |
| -       |                   |            |                       |         |          |             |  |  |

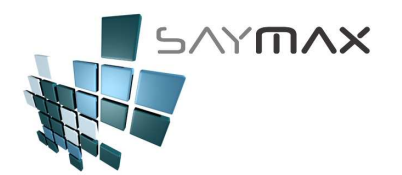

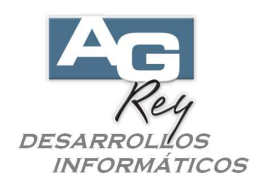

Nuevamente se visualizará la pantalla inicial, donde se mostrarán todos los datos listos para ser confirmados. Para confirmar la imputación de la Nota de Crédito con la Factura, se deberá presionar el botón "Procesar Cambios" marcado en rojo en la figura de abajo.

| 🖌 Imputación de comprobantes - COMPRAS - VENTAS 💦 📃 🗖 🔀 |                                                  |  |  |  |  |  |  |  |
|---------------------------------------------------------|--------------------------------------------------|--|--|--|--|--|--|--|
| Cliente 63 "OS FABRICANT S.R.L.                         |                                                  |  |  |  |  |  |  |  |
| ● Imputar una NOTA DE CREDITO                           | O Imputar un PAGO                                |  |  |  |  |  |  |  |
| Imputar una Nota de Crédito                             | Imputar un Pago                                  |  |  |  |  |  |  |  |
| Nota de Crédito a FFA 3784 🙀                            | Pago a Imputar                                   |  |  |  |  |  |  |  |
| COMPROBANTE FFA 3823                                    | Cuenta Corriente                                 |  |  |  |  |  |  |  |
| Importe para descontar \$ 605.00                        | Ver Preliminar                ● Antes del Cambio |  |  |  |  |  |  |  |
| PROCESAR CAMBIOS                                        | Salir                                            |  |  |  |  |  |  |  |

Luego de presionado, se visualizará un cartel en la punta superior derecha, indicando que la imputación fue grabada con éxito.

Si no se desea imputar ninguna Nota de Crédito más, se deberá salir de la pantalla, presionando el botón "Salir" marcado en rojo en la figura de abajo.

| himputación de comprobantes - COMPRAS - VENTAS |                                    |                             |               |
|------------------------------------------------|------------------------------------|-----------------------------|---------------|
| Cliente 63 "OS FABRICANT S.R.L.                |                                    | La imputación fue grabada c | orrectamente. |
| Imputar una NOTA DE CREDITO                    | 🔘 Imputar un PAGO                  |                             |               |
| Imputar una Nota de Crédito                    | Imputar un Pago                    |                             |               |
| Nota de Crédito a FFA 3784                     | Pago a Imputar                     |                             |               |
| COMPROBANTE FFA 3823                           | Cuenta Corriente                   |                             |               |
| Importe para descontar \$ 605.00               | Ver Preliminar<br>Antes del Cambio | O Después del Cambio        |               |
| PROCESAR CAMBIOS                               |                                    | Salir                       |               |